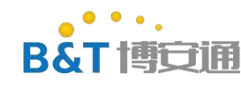

# **RTL8720D AT instruction manual**

#### Content

| RTL8720D AT instruction manual                             | 1    |
|------------------------------------------------------------|------|
| Modify records                                             | 2    |
| 1. Basic information                                       | 2    |
| 2. General AT Command                                      | 3    |
| 2.1 AT-test AT Command                                     | 3    |
| 2.2 ATS? -List all commands                                | 3    |
| 2.3 Restart the ATSR module                                | 3    |
| 2.4 ATSV query version                                     | 4    |
| 2.5 ATSP enters low power consumption mode                 | 4    |
| 2.6 ATSE sets serial port echo                             | 4    |
| 2.7 ATSY restore factory settings                          | 4    |
| 2.8 ATSU sets serial port parameters                       | 5    |
| 2.9 ATSO OTA upgrade                                       | 6    |
| 3. WIFI command                                            | 8    |
| 3.1 ATPW-set wifi mode                                     | 8    |
| 3.3 ATWD-disconnect from AP connection                     | 9    |
| 3.5 ATPA-enable AP mode                                    | . 10 |
| 3.7 ATPH-set DHCP mode                                     | 11   |
| 3.9 ATPF-set DHCP rules in AP mode                         | 12   |
| 3.11 ATPM-modify MAC address                               | 13   |
| 4. TCP/UDP commands                                        | 13   |
| 4.1 ATPS-create a TCP/UDP/SSL Server                       | . 13 |
| 4.3 ATPD-delete a connection                               | 18   |
| 4.5 ATPR-receive data                                      | 19   |
| 4.7 ATPI-View Connection list                              | 22   |
| 4.9 ATPU-set passthrough mode                              | . 23 |
| 5. Bluetooth command                                       | 26   |
| 6. Appendix                                                | 26   |
| 6.1 Appendix 1: OAT upgrade process                        | 26   |
| (3) Open the server program                                | 27   |
| 6.2 Appendix 2:simple config network configuration process | . 28 |
| (3) Click configure new device                             | 28   |
| 6.3 Appendix 3: Bluetooth network configuration process    | . 33 |

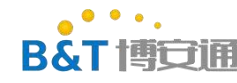

# **Modify records**

| Туре | Modify content                                                                                                    | Modifie<br>d | Date       | Software release |
|------|----------------------------------------------------------------------------------------------------|--------------|------------|------------------|
| A    | First draft version                                                                                                    | Yang<br>Bin  | 2019/06/05 | V2.2.1           |
| М    | Upgrade to V2.3.0 and modify the ATSP sleep<br>wake-up mode<br>Change the position AT the serial port                                                                                                    | Yang<br>Bin  | 2019/07/05 | V2.3.0           |
| М    | Upgrade to V2.4.0<br>1. Added the original factory supplement,<br>00014753-6.0a_critical_patch_r36319_wifi_bt_is<br>sue<br>00014849-6.0a_critical_patch_r36319_fix_ble_<br>mac_address_flip_issue_gcc<br>00014853-BLE-link-mode-test_patch-image_v01<br>2. Specify AT serial port to TX:PB_1 RX:PB_2<br>3. Add Bluetooth network configuration | Yang<br>Bin  | 2019/07/30 | V2.4.0           |
| М    | Upgrade to V2.4.1                                                                                                    | Yang<br>Bin  | 2019/08/14 | V2.4.1           |
|      | AT the port during socket communication.                                                                                                    |              |            |                  |

Type: A- add M-modify D-delete

# 1. Basic information

Log serial port

Log serial port is mainly used to output log TX:PA\_7 RX:PA\_8

Baud rate: 115200

AT instruction serial

port uart0

The AT command serial port is used to input the AT command and view the returned results.

TX:PB\_1 RX:PB\_2

Baud rate 38400

Note that the AT command ends with a line break (\r\n)

The minimum system needs to connect VCC, GND and AT serial ports to operate.

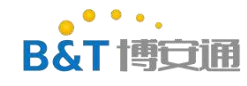

# 2. General AT Command

#### **2.1** AT-test AT Command

| AT          |                                        |
|-------------|----------------------------------------|
| Description | Test whether the AT command is started |
| Response    | [AT] OK                                |
| Example     | #AT                                    |
|             | [AT] OK                                |

#### 2.2 ATS? -List all commands

| ATS?        |                                                                                  |
|-------------|----------------------------------------------------------------------------------|
| Description | List all AT Commands                                                             |
| Response    | [ATS?]<br><command list=""/><br>[ATS?] OK<br>[ATS?] ERROR: <error_no></error_no> |
| Error       | 1: Failed to obtain the command list.                                            |
| Code        |                                                                                  |
| Example     | # ATS?<br>[ATS?]<br>Common AT Command:<br>AT<br>ATS?<br>ATPL<br>[ATS?] OK        |

#### 2.3 Restart the ATSR module

| ATSR        |                                             |
|-------------|---------------------------------------------|
| Description | Restart the module                          |
| Response    | AT COMMAND READY (module restart completed) |
| Example     | ATSR                                        |

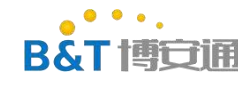

### **2.4** ATSV query version

| ATSV        |                                                                                                 |
|-------------|-------------------------------------------------------------------------------------------------|
| Description | Query version information                                                                       |
| Response    | [ATSV] OK: <at-version>,<sdk-version>(<compile_time>)</compile_time></sdk-version></at-version> |
| Example     | # ATSV                                                                                          |
|             | [ATSV] OK:v2.2.1,v6.0a(Jun 5 2019)                                                              |

#### **2.5** ATSP enters low power consumption mode

| ATSP= <mode></mode> |                                                                                                    |
|---------------------|----------------------------------------------------------------------------------------------------|
| Description         | Enter low power consumption mode                                                                                                    |
| Parameter           | Mode: r allows sleep.<br>a Disable hibernation                                                                                                    |
| Response            | [ATSP] OK:0                                                                                                    |
| Be careful          | After a command is executed, the system hibernates only when there are no tasks to be executed<br>To wake up, you need to run ATSP=a command on the AT serial port |
| Example             | # ATSP=r<br>[ATSP] OK 0                                                                                                    |

### 2.6 ATSE sets serial port echo

| ATSE= <echo></echo> |                                             |
|---------------------|---------------------------------------------|
| Description         | Set the level of echo and debug information |
| Response            | [ATSE] OK                                   |
| Parameter           | echo: 0: disables command echo.             |
|                     | 1: enable command echo                      |
| Error               | 1: Parameter number error                   |
| Code                | 2: Parameter error                          |
| Example             | # ATSE=1                                    |
|                     | [ATSE] OK                                   |

### **2.7** ATSY restore factory settings

| ATSY          |                                  |
|---------------|----------------------------------|
| Descriptionnt | Restore factory default settings |
| Response      | [ATSY] OK                        |

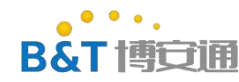

| Error   | 1: failed to restore the default settings. |
|---------|--------------------------------------------|
| Code    | 2: failed to restore the default image.    |
| Example | # ATSY<br>[ATSY] OK<br>AT COMMAND READY    |

### **2.8 ATSU** sets serial port parameters

| ATSU= <baudrate< th=""><th>&gt;,<databits>,<stopbits>,<parity>,<flowcontrol>,<configmode></configmode></flowcontrol></parity></stopbits></databits></th></baudrate<> | >, <databits>,<stopbits>,<parity>,<flowcontrol>,<configmode></configmode></flowcontrol></parity></stopbits></databits> |
|----------------------------------------------------------------------------------------------------|----------------------------------------------------------------------------------------------------|
| Description                                                                                                    | Set serial port parameters                                                                                             |
| Response                                                                                                    | Success                                                                                                    |
|                                                                                                    | [ATSU] OK                                                                                                    |
|                                                                                                    | Fail                                                                                                    |
|                                                                                                    | [ATSU] ERROR: <error_code></error_code>                                                                                |
| Parameter                                                                                                    | baudrate:Baud rate                                                                                                    |
|                                                                                                    | 2400, 4800, 9600, 19200, 38400(default),57600, 115200, 921600, 1152000                                                 |
|                                                                                                    | databits:data bits                                                                                                    |
|                                                                                                    | 5: 5 bit data                                                                                                    |
|                                                                                                    | 6: 6 bit data                                                                                                    |
|                                                                                                    | 7: 7 bit data                                                                                                    |
|                                                                                                    | 8: 8 bit data (default)                                                                                                |
|                                                                                                    | stopbits: stop bit                                                                                                    |
|                                                                                                    | 1: 1 bit stop (default)                                                                                                |
|                                                                                                    | 2: 2 bit stop                                                                                                    |
|                                                                                                    | Parity:check bit                                                                                                    |
|                                                                                                    | 0: None parity (default)                                                                                               |
|                                                                                                    | 1: Odd parity                                                                                                    |
|                                                                                                    | 2: Even parity                                                                                                    |
|                                                                                                    | Flowcontrol:Flow Control                                                                                               |
|                                                                                                    | 0: disable flowcontrol (default)                                                                                       |
|                                                                                                    | 1: enable RTS and CTS                                                                                                  |
|                                                                                                    | Configmode:Effective method                                                                                            |
|                                                                                                    | 0: The configuration takes effect immediately but is not saved to flash                                                |
|                                                                                                    | 1: The configuration is saved to the flash and takes effect immediately                                                |
|                                                                                                    | 2: Save the configuration to the flash and restart it to take effect                                                   |
|                                                                                                    |                                                                                                    |
| Error                                                                                                    | 1: Parameters Format Error                                                                                             |
| Code                                                                                                    | 2: Parameter error                                                                                                    |
| Example                                                                                                    | # ATSU=38400,8,1,0,0,2                                                                                                 |
|                                                                                                    | [ATSU] OK                                                                                                    |

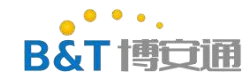

### **2.9** ATSO OTA upgrade

| ATSO= <ip>,<port></port></ip> |                                                                           |  |
|-------------------------------|---------------------------------------------------------------------------|--|
| Description                   | OTA upgrade                                                               |  |
| Response                      | ATS0] OK                                                                  |  |
|                               | This is an asynchronous operation. Receiving OK simply means the task has |  |
|                               | started. Other messages need to be checked in the log port.               |  |
|                               | It will automatically restart after work                                  |  |
| Parameter                     | IP: server IP                                                             |  |
|                               | Port: server Port                                                         |  |
| Example                       | Reference appendix 1: OAT upgrade process                                 |  |

### **2.10** ATSC switch Image

| ATSC= <image id=""/> |                                                                                                    |
|----------------------|----------------------------------------------------------------------------------------------------|
| Description          | Switch images                                                                                                    |
| Response             | [ATSC] OK                                                                                                    |
|                      | [ATSC] ERROR: <error_code></error_code>                                                                                                    |
| Parameter            | image ID:                                                                                                    |
|                      | 0: uses OTA1                                                                                                    |
|                      | mirroring                                                                                                    |
|                      | 1: Use OTA2                                                                                                    |
|                      | mirroring                                                                                                    |
| Notice               | The module will be restarted after the switchover is successful (OTA upgrade will automatically switch the image without manual switching) |
| Example              | ATSC=1                                                                                                    |
|                      | [ATSC] OK                                                                                                    |

### 2.11 ATSG-GPIO control

| ATSG= <opt>,<port>[,<data>,<dir>,<pull>]</pull></dir></data></port></opt> |              |
|---------------------------------------------------------------------------|--------------|
| Description                                                               | GPIO control |

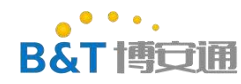

| i         |                      |
|-----------|----------------------|
| Parameter | OPT:                 |
|           | R:Reading IO level   |
|           | W:output level       |
|           | PORT: Specify GPIO   |
|           | Eg: PA_12            |
|           | DATA:output level    |
|           | 0: output low level  |
|           | 1: Output high level |

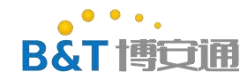

|         | DIR IO direction control      |
|---------|-------------------------------|
|         | 0: Input mode                 |
|         | 1: Output mode                |
|         | PULL: Pull down mode          |
|         | 0. There is no dron-down mode |
|         | 1. Pull                       |
|         | 2. down                       |
|         | 2. Open leak mode             |
|         | 5: Open leak mode             |
|         |                               |
| Example | // Read IO                    |
|         | #                             |
|         | ATSG=R,P                      |
|         | A 12                          |
|         | [ATSG]                        |
|         | OK :1                         |
|         |                               |
|         | // Output                     |
|         | # ATSG=W,PA_12,1,1,0          |
|         | [ATSG] OK :1                  |

# 3. WIFI command

#### 3.1 ATPW-set wifi mode

| ATPW= <mode></mode> |                                                                                          |
|---------------------|------------------------------------------------------------------------------------------|
| Description         | Set wifi mode (Use ATPN and ATPA must match the specified mode)                          |
|                     | The connection hotspot must be mode1 or mode3, and the startup AP must be mode2 or mode3 |
| Parameter           | mode:                                                                                    |
|                     | 1 : Station                                                                              |
|                     | mode (default)                                                                           |
|                     | 2 : AP mode                                                                              |
|                     | 3 : Concurrent mode                                                                      |
| Response            | Success                                                                                  |
|                     | [ATPW] OK                                                                                |
|                     | Fail                                                                                     |
|                     | [ATPW] ERROR: <error_no></error_no>                                                      |
| Error               | 1: The parameter format error                                                            |
| Code                | 2: Parameter error                                                                       |
| Example             | # ATPW=3                                                                                 |
|                     | [ATPW] OK                                                                                |

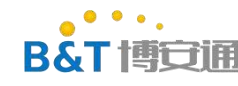

### **3.2** ATPN-connect to AP

| ATPN= <ssid>,<pwd></pwd></ssid> |                                                         |
|---------------------------------|---------------------------------------------------------|
| Description                     | Connect to a specified AP                               |
| Parameter                       | ssid: AP name (add '\' before special characters)       |
|                                 | pwd: password                                           |
| Response                        | Success                                                 |
|                                 | [ATPN] OK                                               |
|                                 | Fail                                                    |
|                                 | [ATPN] ERROR: <error_code></error_code>                 |
| Error code                      | 1: The Command format is invalid.                       |
|                                 | 2: Parameter error                                      |
|                                 | 3: wifi initialization error                            |
|                                 | 4: an AP connection error occurred.                     |
|                                 | 5: wifi mode error (ATPW setting mode)                  |
|                                 | 6: An error occurred while obtaining the security type. |
|                                 | 7: dhcp times out, using static IP address 192.168.1.80 |
| E                               | U A TDNI 4 4 10245 (70                                  |
| Example                         | # A I PN=test, 123456 /8                                |
|                                 | [ATPN] OK                                               |

### **3.3** ATWD-disconnect from AP connection

| ATWD        |                                         |
|-------------|-----------------------------------------|
| Description | Disconnect the current wifi             |
| Response    | Success                                 |
|             | [ATWD] OK                               |
|             | Fail                                    |
|             | [ATWD] ERROR: <error_code></error_code> |
| Error       | 3: The operation failed.                |
| Code        | 4: The Operation timed out.             |
| Example     | # ATWD                                  |
|             | [ATWD] OK                               |

#### **3.4** ATWS scan for AP hotspots

| ATWS        |                                                                                                    |
|-------------|----------------------------------------------------------------------------------------------------|
| Description | Scanning AT Hotspots                                                                               |
| Parameter   | SSID in AP mode                                                                                    |
| Response    | AP : <num>,<ssid>,<chl>,<sec>,<rssi>,<bssid></bssid></rssi></sec></chl></ssid></num>               |
| Response    | AP : <num>,<ssid>,<chl>,<sec>,<rssi>,<bssid><br/>[ATWS] OK</bssid></rssi></sec></chl></ssid></num> |

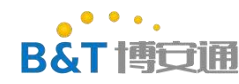

| Example | # ATWS                                              |
|---------|-----------------------------------------------------|
|         | #                                                   |
|         | AP : 2,test-AP,1,WPA/WPA2 AES,-44,2c:3b:44:54:66:77 |
|         | [ATWS] OK                                           |

### **3.5** ATPA-enable AP mode

| ATPA= <ssid>,<pwd>,<chl>,<hidden>[,<max_conn>]</max_conn></hidden></chl></pwd></ssid> |                                                                       |
|---------------------------------------------------------------------------------------|-----------------------------------------------------------------------|
| Description                                                                           | Enable AP mode                                                        |
| Parameter                                                                             | ssid: AP name (add '\' before special characters)                     |
|                                                                                       | pwd: password                                                         |
|                                                                                       | chl: Channel (1~11)                                                   |
|                                                                                       | hidden:                                                               |
|                                                                                       | 0: Don't hide SSID                                                    |
|                                                                                       | 1: hide SSID                                                          |
|                                                                                       | max_conn: Maximum number of connections (1 to 3 By default, 3)        |
| Response                                                                              | Success                                                               |
|                                                                                       | [ATPA] OK                                                             |
|                                                                                       | Fail                                                                  |
|                                                                                       | [ATPA] ERROR: <error_code></error_code>                               |
| Error code                                                                            | 1: The Command format is invalid.                                     |
|                                                                                       | 2: Parameter error                                                    |
|                                                                                       | 3: wifi initialization error                                          |
|                                                                                       | 4: An error occurred while enabling AP.                               |
|                                                                                       | 5: with mode error (ATPW setting mode)                                |
| Example                                                                               | # ATPW=3                                                              |
|                                                                                       | [ATPW] OK                                                             |
|                                                                                       | # ATPA="SSID",,11,0 (If the password is blank, there is no password.) |
|                                                                                       | [ATPA] OK                                                             |

## **3.6** ATW? -View connection information

| ATW?        |                                                                                                    |
|-------------|----------------------------------------------------------------------------------------------------|
| Description | View the current network connection information (such as IP address and MAC)                            |
| Response    | <mode>,<ssid>,<chl>,<sec>[,<key_id>],<pwd>,<mac< td=""></mac<></pwd></key_id></sec></chl></ssid></mode> |
|             | >, <ip>,<gw> CLIENT : <num>,<mac></mac></num></gw></ip>                                                 |
|             | [ATW?] OK                                                                                               |
| Example     | # ATW?                                                                                                  |
|             | STA,,1,OPEN,,11:22:33:44:55:68,192.168.1.80,192.168                                                     |
|             | .1.1 [ATW?] OK                                                                                          |

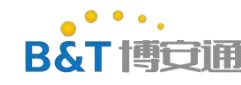

### **3.7** ATPH-set DHCP mode

| ATPH= <mode>,<enable></enable></mode> |                                                     |  |
|---------------------------------------|-----------------------------------------------------|--|
| Description                           | Set DHCP mode                                       |  |
| Response                              | [ATPH] OK                                           |  |
|                                       | [ATPH] ERROR: <error_no></error_no>                 |  |
| Parameter                             | Mode:1:AP Mode                                      |  |
|                                       | 2:STA mode                                          |  |
|                                       | Enable:1:DHCP mode                                  |  |
|                                       | 2: Static IP mode                                   |  |
| Error                                 | 1: The Command format is invalid.                   |  |
| Code                                  | 2: Parameter error                                  |  |
| Note                                  | 1. By default, both AP and STA are in DHCP mode.    |  |
|                                       | 2. Use ATPE to set static IP addresses for STA mode |  |
|                                       | 3. Use ATPF to set static IP addresses for AP mode  |  |
| Example                               | # ATPH=2,2                                          |  |
|                                       | [ATPH] OK                                           |  |

#### **3.8** ATPE-set DHCP rules in STA mode

| ATPE= | = <ip>[,<gateway>,<mask>]</mask></gateway></ip>                     |
|-------|---------------------------------------------------------------------|
| Depai | Set DHCP rules in STA mode                                          |
| nt    |                                                                     |
| Respo | [ATPE] OK                                                           |
| nse   | [ATPE] ERROR: <error_no></error_no>                                 |
| Param | ip: The IP address to be set. For example,                          |
| eter  | 192.168.1.100 [gateway]: the ip address of                          |
|       | the gateway.                                                        |
|       | [mask]:IP mask                                                      |
| Error | 1: The Command format is invalid.                                   |
| Code  | 2: Parameter error                                                  |
| Note  | 1. The default IP address is 192.168.1.80.                          |
|       | 2. To use static IP, you need to disable DHCP (ATPH = $2,2$ )       |
| Exam  | # ATWD                                                              |
| ple   | [ATWD] OK                                                           |
|       | # ATPH=2,2 // Set sta to use static                                 |
|       | IP [ATPH] OK                                                        |
|       | # ATPE=192.168.20.7,192.168.20.1,255.255.255.0 // Set the static IP |
|       | address of sta [ATPE] OK                                            |
|       | ATPN= B &T-1,test123456                                             |
| [     |                                                                     |

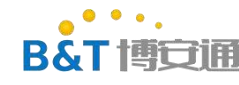

#### **3.9** ATPF-set DHCP rules in AP mode

| ATPF= <start< th=""><th colspan="2">ATPF=<start_ip>,<end_ip>,<gateway></gateway></end_ip></start_ip></th></start<> | ATPF= <start_ip>,<end_ip>,<gateway></gateway></end_ip></start_ip>                                            |  |
|----------------------------------------------------------------------------------------------------|----------------------------------------------------------------------------------------------------|--|
| Description                                                                                                    | Set DHCP rules in AP mode                                                                                    |  |
| Response                                                                                                    | [ATPF] OK                                                                                                    |  |
|                                                                                                    | [ATPF] ERROR: <error_no></error_no>                                                                          |  |
| Parameter                                                                                                    | start_ip:DHCP start IP, for example, 192.168.1.100                                                           |  |
|                                                                                                    | end_ip:DHCP end IP (note that the end IP and the start IP must belong to the same                            |  |
|                                                                                                    | CIDR block and not the gateway IP, and cannot be 255)                                                        |  |
|                                                                                                    | gateway: The gateway IP address, which must belong to the same CIDR block as the start and end IP addresses. |  |
| Error                                                                                                    | 1: The Command format is invalid.                                                                            |  |
| Code                                                                                                    | 2: Parameter error                                                                                           |  |
| Note                                                                                                    | 3. The default gateway IP address is 192.168.43.1.                                                           |  |
|                                                                                                    | 4. To start DHCP, you need to enable the DHCP function $(ATPH = 1,1)$ .                                      |  |
|                                                                                                    | 5. If DHCP is disabled, you need to set it to static IP mode (ATPH = $1,2$ ).                                |  |
| Example                                                                                                    | # ATPH=1,1                                                                                                   |  |
|                                                                                                    | [ATPH] OK                                                                                                    |  |
|                                                                                                    | # A1PF=192.168.55.100,192.168.55.199,192.168.55.1                                                            |  |
|                                                                                                    | # ATPW=3                                                                                                    |  |
|                                                                                                    | [ATPW] OK                                                                                                    |  |
|                                                                                                    | # ATPA="SSID",,11,0                                                                                          |  |
|                                                                                                    | [ATPA] OK                                                                                                    |  |
|                                                                                                    | # ATW?                                                                                                    |  |
|                                                                                                    | S1A,,1,0PEN,,00:e0:4c:87:20:28,192.168.1.80,192.168.1.1                                                      |  |
|                                                                                                    | AP,551D,11,0PEN,,00.e0.4c.87.20.29,192.108.55.1,192.108.55.1<br>[ATW2] OK                                    |  |
|                                                                                                    |                                                                                                    |  |
|                                                                                                    |                                                                                                    |  |
|                                                                                                    |                                                                                                    |  |

## **3.10** ATPG-configure automatic connection

| ATPG= <enable></enable> |                                     |
|-------------------------|-------------------------------------|
| Description             | Configure automatic connection      |
| Response                | Success                             |
|                         | [ATPG] OK                           |
|                         | Fail                                |
|                         | [ATPG] ERROR: <error_no></error_no> |
| Parameter               | enable:                             |
|                         | 0: disable automatic connection     |
|                         | 1: enable automatic connection      |
| Error                   | 1: The Command format error         |
| Code                    | 2: Parameter error                  |
| Example                 | # ATPG=0                            |

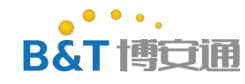

[ATPG] OK

#### **3.11** ATPM-modify MAC address

| ATPM= <mac></mac> |                                                                             |
|-------------------|-----------------------------------------------------------------------------|
| Description       | Modify MAC address                                                          |
| Response          | Success<br>[ATPM] OK<br>Fail<br>[ATPM] ERROR: <error_no></error_no>         |
| Parameter         | mac:6-byte hex number                                                       |
| Error             | 1: The Command format error.                                                |
| Code              | 2: Parameter error                                                          |
| Note              | After the MAC is set successfully, it needs to be restarted to take effect. |
| Example           | # ATPM=aa2233cc55ff<br>[ATPM] OK                                            |

#### **3.12** ATWQ simple config Network configuration

| ATWQ  | $\mathcal{D}$                                                                          |
|-------|----------------------------------------------------------------------------------------|
| Depai | Simple config distribution network                                                     |
| nt    | For more information about apps and references, see                                    |
|       | SDK/tools/simple_config_wizard_3.4b"                                                   |
| Resp  | [ATWQ] OK                                                                              |
| onse  | The input will not be returned immediately, and will not be returned until the network |
|       | configuration succeeds or fails. Other messages need to be viewed in the log port.     |

# 4. TCP/UDP commands

#### 4.1 ATPS-create a TCP/UDP/SSL Server

| ATPS = <mode>,<local port=""></local></mode> |                                |  |
|----------------------------------------------|--------------------------------|--|
| Description                                  | Create TCP/UDP/SSL server      |  |
| Response                                     | Success                        |  |
|                                              | [ATPS] OK                      |  |
|                                              | $[ATPS] con_id=x (x=[1,9],$    |  |
|                                              | con_id 0 is reserved)          |  |
|                                              | In TCP mode, this parameter is |  |

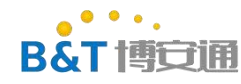

| returned when there is a client |
|---------------------------------|
| connection                      |
|                                 |
|                                 |

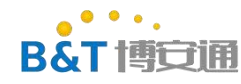

|               | [ATPS] A client connected to server[ <server_id>]</server_id> |
|---------------|---------------------------------------------------------------|
|               | con_id: <x>,seed,tcp,address:xxx.xxx.xxx.port:<x>,</x></x>    |
| S             | socket: <x> (response format refer to section 4.8 ATPI)</x>   |
|               | Fail                                                          |
|               | [ATPS] ERROR: <error_no></error_no>                           |
| Parameter 1   | mod:                                                          |
|               | 0:TCP                                                         |
|               | 1:UDP                                                         |
|               | 2:SSL                                                         |
| ] ]           | Local Port:1~65535                                            |
| Error code 1: | : wrong number of parameters                                  |
| 2:            | : Local Port range error                                      |
| 3:            | : Error creating con id                                       |
| 4:            | : Error creating server task                                  |
| 5:            | : Error creating socket                                       |
| 6:            | : Failed to set socket parameters                             |
| 7:            | : bind error                                                  |
| 8:            | : listen error                                                |
| 9:            | tcp server already exists                                     |
| 10            | 0: Error in accept                                            |
| 11            | 1: Error creating seed con id                                 |
| 12            | 2: udpserver already exists                                   |
| 13            | 3: Server cannot be created in transparent transmission mode  |
| 14            | 4: Unknown connection method                                  |
| 1:            | 5: Failed to listen socket                                    |
| 16            | 6: server certificate malloc failed                           |
| 1             | 7: server key malloc failed                                   |
| 18            | 8. x509 crt parse failed for server certificate               |
| 10            | 9 x509 crt parse failed for server ca list                    |
| 20            | 0. nk parse key failed for server key                         |
| 2             | 1: hang node failed for ssl server                            |
| 22            | 2 <sup>°</sup> accept error for ssl server                    |
| 22            | 3. malloc failed for ssl seed                                 |
| 24            | 4: initialization failed for ssl context                      |
|               | 5: ssl set own cert error                                     |
| 20            | 6: ssl_sol_own_correction                                     |
| 2             | 7: create node failed for ssl seed                            |
|               |                                                               |
|               |                                                               |
|               |                                                               |
| Example #     | # ATPN=B&T-1,test123456                                       |
|               | [ATPN] OK                                                     |
| #             | # ATPS=0,4004                                                 |
| #             | #                                                             |
|               | [ATPS] OK                                                     |
|               | [ATPS] con_id=1                                               |

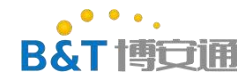

After the client is connected [ATPS] A client connected to server[1] con\_id:3,seed,tcp,address:192.168.20.112,port:52451,socket:2 # ATPI con\_id:1,server,tcp,address:192.168.20.115,port:4004,socket:0 con\_id:3,seed,tcp,address:192.168.20.112,port:52451,socket:2 con\_id:2,server,udp,address:192.168.20.115,port:4005,socket:1 [ATPI] OK

#### 4.2 ATPC-create a TCP/UDP/SSL client

| ATPC = <mode>,&lt; Remote Addr&gt;,&lt; Remote Port&gt;[,<local port="">]</local></mode> |                                                 |  |
|------------------------------------------------------------------------------------------|-------------------------------------------------|--|
| Description                                                                              | Create a TCP, UDP, or SSL client                |  |
| Response                                                                                 | Success                                         |  |
|                                                                                          | [ATPC] OK                                       |  |
|                                                                                          | [ATPC] con_id=x (x=[1,9], con_id 0 is reserved) |  |
|                                                                                          | Fail                                            |  |
|                                                                                          | [ATPC] ERROR: <error_no></error_no>             |  |
| Parameter                                                                                | mod:                                            |  |
|                                                                                          | 0:TCP                                           |  |
|                                                                                          | 1:UDP                                           |  |
|                                                                                          | 2:SSL                                           |  |
|                                                                                          | Remote Addr: The server IP to be connected      |  |
|                                                                                          | Remote Port: The server                         |  |
|                                                                                          | port to be connected (1 to                      |  |
|                                                                                          | 65535)                                          |  |
|                                                                                          | Local Port: the Local Port                      |  |
|                                                                                          | number (1 to 65535)                             |  |

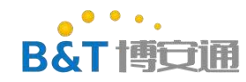

| Error code | 1: wrong number of parameters                                        |
|------------|----------------------------------------------------------------------|
|            | 2: The remote IP is malformed or cannot be connected                 |
|            | 3: Remote Port range error                                           |
|            | 4: Error creating con_id                                             |
|            | 5: Error creating client task                                        |
|            | 6: Remote address conversion error                                   |
|            | 7: Error creating socket                                             |
|            | 8: hang tcp connection failed                                        |
|            | 9: connect error for tcp client                                      |
|            | 10: ang node error for udp client                                    |
|            | 11: local port should be 1~65535                                     |
|            | 12: bind local port error                                            |
|            | 13: connection already exists for TT (transparent transmission) mode |
|            | 14: set broadcast on socket failed                                   |
|            | 15: set multicast add membership on socket failed                    |
|            | 16: set multicast interface failed                                   |
|            | 17: connection type is unknown (SSL isn't supported)                 |
|            |                                                                      |
|            |                                                                      |
|            |                                                                      |

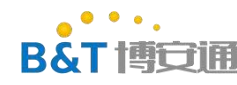

|         | <ul> <li>18: Initiate a TCP connection with host:port failed for ssl client</li> <li>19: memory allocation failed for ssl context structure</li> <li>20: ssl context initialization failed</li> <li>21. ssl handshake failed</li> </ul> |
|---------|----------------------------------------------------------------------------------------------------|
|         | 22: hang node failed for ssl client                                                                                                    |
| Example | # ATPN=B&T-1,test123456<br>[ATPN] OK<br>//Create a tcp server using the socket tool<br># ATPC=0,192.168.20.112,10086<br>#<br>[ATPC] OK<br>[ATPC] con_id=1                                                                               |

### **4.3** ATPD-delete a connection

| ATPD= <con_id></con_id> |                                                                                |
|-------------------------|--------------------------------------------------------------------------------|
| Description             | Close the connection                                                           |
| Response                | Success<br>[ATPD] OK<br>Fail<br>[ATPD] ERROR: <error_no></error_no>            |
| Parameter               | con_id:<br>0: close all connections<br>1 ~ 9: disable the specified connection |
| Error code              | 1: The Command format error.<br>2: Parameter error<br>3:con_id not found       |
| Example                 | # ATPD=3<br>[ATPD] OK                                                          |

## 4.4 Data sent by ATPT

| ATPT= <data_size>,<con_id>:<data></data></con_id></data_size> |                                                                                          |
|---------------------------------------------------------------|------------------------------------------------------------------------------------------|
| Description                                                   | Send data                                                                                |
| Response                                                      | Success<br>[ATPT] OK , <con_id><br/>Fail<br/>[ATPT] ERROR:<error_no></error_no></con_id> |
| Parameter                                                     | data_size: data length<br>con_id: 1~9<br>data: payload data                              |
| Error                                                         | 1: The Command format error.                                                             |

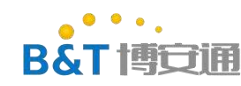

| Code     | 2: <buffer size=""> exceeds ATPT limit</buffer>                                                                                                    |
|----------|----------------------------------------------------------------------------------------------------|
|          | 3: con_id not found                                                                                                    |
|          | 4: <dst_ip> or <dst_port> error for udp server case</dst_port></dst_ip>                                                                                         |
|          | 5: sendto() error for udp server                                                                                                    |
|          | 6: sendto() error for udp client                                                                                                    |
|          | 7: TCP server should send data to the seed (server needs to send data to the client, not directly to                                                            |
|          | server)                                                                                                    |
|          | 8: write error for tcp client/server                                                                                                    |
| Note     | If it is a TCP server, you cannot directly read and write data from the con_id of the server, it must be for his connection child con_id to read and write data |
| Example  | //TCP server read data                                                                                                    |
| Lixample | # ATPN=B&T-1.test123456                                                                                                    |
|          | [ATPN] OK                                                                                                    |
|          | # ATPS=0,4004                                                                                                    |
|          | #                                                                                                    |
|          | [ATPS] OK                                                                                                    |
|          | [A I PS] con_id=1                                                                                                    |
|          | // when the cheft connected to server[1]                                                                                                    |
|          | con_id:5 seed tcn address:192.168.20.112 nort:52581 socket:2                                                                                                    |
|          | #ATPI                                                                                                    |
|          | con_id:1,server,tcp,address:192.168.20.115,port:4004,socket:0                                                                                                   |
|          | con_id:3,seed,tcp,address:192.168.20.112,port:52451,socket:-1                                                                                                   |
|          | con_id:4,seed,tcp,address:192.168.20.112,port:52575,socket:-1                                                                                                   |
|          | con_id:5,seed,tcp,address:192.168.20.112,port:52581,socket:2                                                                                                    |
|          | con_1d:2,server,udp,address:192.168.20.115,port:4005,socket:1                                                                                                   |
|          | # ATPT=6 5.123456 //Send data                                                                                                    |
|          | #                                                                                                    |
|          | [ATPT] OK,5                                                                                                    |
|          |                                                                                                    |
|          |                                                                                                    |
|          |                                                                                                    |
|          |                                                                                                    |
|          |                                                                                                    |

### 4.5 ATPR-receive data

| ATPR = <con_id>,<buffer size=""></buffer></con_id> |                                                                                                    |
|----------------------------------------------------|----------------------------------------------------------------------------------------------------|
| Description                                        | Receive data                                                                                                |
| Response                                           | Success                                                                                                    |
|                                                    | [ATPR] OK , <data size="">,<con_id>[,<dst_ip>,<dst_port>]:<data></data></dst_port></dst_ip></con_id></data> |
|                                                    | Fail                                                                                                    |
|                                                    | [ATPR] ERROR: <error_no></error_no>                                                                         |
| Parameter                                          | con_id: 1~9                                                                                                 |
|                                                    | Buffer Size: bufter size (temporarily disabled)                                                             |

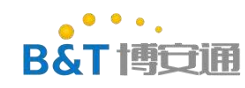

| Error | 1: The Command format is invalid.                                   |
|-------|---------------------------------------------------------------------|
| Code  | 2: <buffer size=""> range: 1 to MAX_BUFFER (default: 1600)</buffer> |

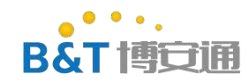

|       | 3: <con_id> not find</con_id>                                                                                                    |
|-------|----------------------------------------------------------------------------------------------------|
|       | 4:recvfrom() error for udp server                                                                                                    |
|       | 6:TCP server should receive from seed (the server needs to read from the client, not                                                              |
|       | directly read                                                                                                    |
|       | server)                                                                                                    |
|       | 7:connection lost                                                                                                    |
|       | 8:read() error for tcp con_id                                                                                                    |
|       |                                                                                                    |
|       |                                                                                                    |
| Note  | If it is a TCP server, data cannot be read or written from the con_id of the server                                                               |
|       | Subcon_id reads and writes data                                                                                                    |
| Examp | ble // The UDP server reads the data                                                                                                    |
|       | # A IPN=B& 1-1, test 123456                                                                                                    |
|       | #  ATPS = 1400  5                                                                                                    |
|       | #                                                                                                    |
|       | [ATPS] OK                                                                                                    |
|       | [ATPS] con_id=2                                                                                                    |
|       | # AIPI<br>Con. id: 1. server, TCP, address: 192,168,20,115, port: 4004, sockets: 0                                                                |
|       | Con_id: 2, server_udp_address: 192.168.20.115, port: 4004, sockets: 0                                                                             |
|       | [ATPI] OK                                                                                                    |
|       | // Use the socket tool to send data to 192.168.20.115:4005                                                                                        |
|       | # ATPR = 2100                                                                                                    |
|       | [A I PR] OK, $8,2,192.168.20.112$ , 10086: the test of S I R<br>//TCP server reads data                                                           |
|       | # $ATPN=B\&T-1$ test123456                                                                                                    |
|       | [ATPN] OK                                                                                                    |
|       | #  ATPS = 0400  4                                                                                                    |
|       |                                                                                                    |
|       | [AIPS] OK<br>[ATDS] con_id=1                                                                                                    |
|       | // When the client is connected                                                                                                    |
|       | [ATPS] A client connected to server[1]                                                                                                    |
|       | Con_id: 3, seed, TCP, address: 192.168.20.112, port: 52451, sockets: 2                                                                            |
|       |                                                                                                    |
|       | Con_id: 1, server, TCP, address: 192.168.20.115, port: 4004, sockets: 0<br>Con_id: 3, seed, TCP, address: 192.168.20.112, port: 52451, sockets: 2 |
|       | Con_id: 2, server, udp. address: 192.168.20.115, port: 4005, sockets: 1                                                                           |
|       | [ATPI] OK                                                                                                    |
|       | // The client sends data                                                                                                    |
|       | #  ATPR = 3100                                                                                                    |
|       | [ATTR] OK, 8, 5. test su                                                                                                    |
|       |                                                                                                    |
|       |                                                                                                    |
|       |                                                                                                    |
|       |                                                                                                    |
|       |                                                                                                    |
|       |                                                                                                    |
|       |                                                                                                    |
|       |                                                                                                    |

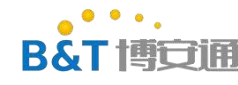

### **4.6** ATPK-automatic data receiving mode

| ATPK= <enabl< th=""><th colspan="3">ATPK=<enable></enable></th></enabl<> | ATPK= <enable></enable>                                                                                      |  |  |
|--------------------------------------------------------------------------|----------------------------------------------------------------------------------------------------|--|--|
| Description                                                              | Set the automatic receive mode. The received data is in the same format as the ATPR response in normal mode. |  |  |
|                                                                          | Only data is returned, and no other format is returned.                                                      |  |  |
| Response                                                                 | Success                                                                                                    |  |  |
|                                                                          | [ATPK] OK                                                                                                    |  |  |
|                                                                          | Fail                                                                                                    |  |  |
|                                                                          | [ATPK] ERROR: <error_no></error_no>                                                                          |  |  |
| Parameter                                                                | enable:                                                                                                    |  |  |
|                                                                          | 0: disable automatic receiving                                                                               |  |  |
|                                                                          | 1: enable automatic receiving                                                                                |  |  |
| Error                                                                    | 1: Parameter error                                                                                           |  |  |
| Code                                                                     | 2: An error occurred while enabling the automatic receive task.                                              |  |  |
| Example                                                                  | // The UDP server reads the data                                                                             |  |  |
|                                                                          | # ATPN=B&T-1,test123456                                                                                      |  |  |
|                                                                          | [ATPN] OK                                                                                                    |  |  |
|                                                                          | # ATPS = 1400, 5                                                                                             |  |  |
|                                                                          | #                                                                                                    |  |  |
|                                                                          | [ATPS] OK                                                                                                    |  |  |
|                                                                          | [ATPS] con_id=2                                                                                              |  |  |
|                                                                          | # ATPI                                                                                                    |  |  |
|                                                                          | Con_id: 1, server, TCP, address: 192.168.20.115, port: 4004, sockets: 0                                      |  |  |
|                                                                          | Con_id: 2, server, udp, address: 192.168.20.115, port: 4005, sockets: 1                                      |  |  |
|                                                                          | [ATPI] OK                                                                                                    |  |  |
|                                                                          | # ATPK=1                                                                                                    |  |  |
|                                                                          | [ATPK] OK                                                                                                    |  |  |
|                                                                          | // Use the socket tool to send data to 192.168.20.115:4005                                                   |  |  |
|                                                                          | #                                                                                                    |  |  |
|                                                                          | [ATPR] OK, 8,2,192.168. 20.112, 10086: the test of STR                                                       |  |  |
|                                                                          |                                                                                                    |  |  |

### 4.7 ATPI-View Connection list

| ATPI        |                                                                                                    |
|-------------|----------------------------------------------------------------------------------------------------|
| Description | View Connection list                                                                                                    |
| Response    | <pre>con_id :<con_id>,<server client="" client)="" seed(tcp="">,\   <tcp udp="">,address:<ip address="">,port:<port>,socket:<socket id="">  [ATPI] OK</socket></port></ip></tcp></server></con_id></pre> |

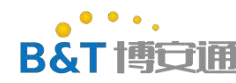

| Example | # ATPN=B&T-1,test123456                                 |
|---------|---------------------------------------------------------|
|         | [ATPN] OK                                               |
|         | # ATPS=0,4004                                           |
|         | #                                                       |
|         | [ATPS] OK                                               |
|         | [ATPS] con_id=1                                         |
|         | # ATPI                                                  |
|         | con_id:1,server,tcp,address:192.168.20.115,port:4004,so |
|         | cket:0                                                  |
|         | [ATPI] OK                                               |
|         |                                                         |

### 4.8 ATPP-ping command

| ATPP= <remote ip="">,[count]</remote> |                                                                                                    |
|---------------------------------------|----------------------------------------------------------------------------------------------------|
| Or                                    |                                                                                                    |
| ATPP= <con_id>, [count/loop]</con_id> |                                                                                                    |
| Description                           | Modify MAC address                                                                                                  |
| Response                              | Success                                                                                                    |
|                                       | [ATPP] OK                                                                                                    |
|                                       | Fail                                                                                                    |
|                                       | [ATPP] ERROR: <error_no></error_no>                                                                                 |
| Parameter                             | Remote IP: indicates the IP address or domain name                                                                  |
|                                       | count: ping the number of times                                                                                     |
|                                       | loop: ping all the time (note that this operation will not return, there is a ping message printed in the log port) |
| Error                                 | 1: The Command format error                                                                                         |
| Code                                  | 2: The con_id is invalid.                                                                                           |
| Example                               | # ATPN=B&T-1,test123456                                                                                             |
|                                       | [ATPN] OK                                                                                                    |
|                                       | # ATPP=www.baidu.com,1                                                                                              |
|                                       | [ATPP] OK                                                                                                    |

## 4.9 ATPU-set passthrough mode

| ATPU= <enable></enable> | *                                                                                 |
|-------------------------|-----------------------------------------------------------------------------------|
| Description             | Set the passthrough mode                                                          |
| Response                | Success                                                                           |
|                         | [ATPU] OK                                                                         |
|                         | Fail                                                                              |
|                         | [ATPU] ERROR: <error_no></error_no>                                               |
| Parameter               | enable: 1(Enable the passthrough mode and cannot be disabled after it is enabled) |
| Error                   | 1: Parameter error                                                                |
| Code                    | 2: No connection is available.                                                    |

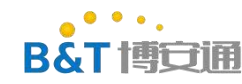

|         | 3: The server mode cannot enter the transparent transmission mode                  |
|---------|------------------------------------------------------------------------------------|
|         | 4: There can be only one connection in passthrough                                 |
|         | 5: Failed to enable transparent transmission                                       |
| Note    | 1. Enter the transparent transmission mode and send four minus signs "" to exit    |
|         | the mode                                                                           |
|         | 2. After a client is created, the ATPC requires the server to send any data to the |
|         | client within 20 seconds or directly                                               |
|         | ATPU=1 enters the transparent mode. Otherwise, the connection is considered        |
|         | invalid and cannot be entered into the transparent mode                            |
| Example | # ATPN=B&T-1,test123456                                                            |
|         | [ATPN] OK                                                                          |
|         | // Create a tcp server using the socket tool                                       |
|         | # ATPC=0,192.168.20.112,10086                                                      |
|         |                                                                                    |
|         | [ATPC] OK                                                                          |
|         | $[A \Gamma FC] con_1 d = 1$<br># ATDU = 1                                          |
|         |                                                                                    |
|         | > nc send to 8720                                                                  |
|         |                                                                                    |
|         |                                                                                    |
|         |                                                                                    |
|         |                                                                                    |
|         |                                                                                    |

# 4.10 ATPL-automatic start-up passthrough mode

| ATPL = <enable></enable> |                                                                                                    |
|--------------------------|----------------------------------------------------------------------------------------------------|
| Description              | Set the system to automatically enter the passthrough mode upon startup                                                               |
|                          | Note: To set this up, you need to set the automatic connection hotspot on startup<br>and create the socket connection to pass through |
| Response                 | Success                                                                                                    |
|                          | [ATPL] OK                                                                                                    |
|                          | Fail                                                                                                    |
|                          | [ATPL] ERROR: <error_no></error_no>                                                                                                   |
| Parameter                | Enable:                                                                                                    |
|                          | 0: Erase pass-through parameters and turn off the boot to start pass-through                                                          |
|                          | 1: Save the transparent transmission information and start the system to enable                                                       |
|                          | transparent transmission                                                                                                    |
| Error code               | 1: The parameter is incorrect                                                                                                    |
|                          | 2: The number of parameters is incorrect                                                                                              |
|                          | 3: The connection was not found                                                                                                    |

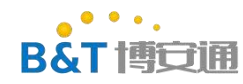

| Example | # ATPN=hwap,1234567890     |
|---------|----------------------------|
|         | [ATPN] OK                  |
|         | # ATPG=1                   |
|         | [ATPG] OK                  |
|         | # ATPC=0,192.168.2.62,5002 |
|         | #                          |
|         | [ATPC] OK                  |
|         | [ATPC] con_id=1            |
|         | # ATPL=1                   |
|         |                            |

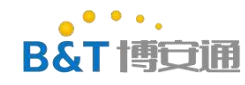

[ATPL] OK

# 5. Bluetooth command

#### **5.1** ATBB-Bluetooth network configuration instruction

| ATPS = <mode></mode> |                                                                                                 |
|----------------------|-------------------------------------------------------------------------------------------------|
| Description          | Turn Off/On Bluetooth network                                                                   |
| Response             | Turn on<br>[ATBB]:_AT_BT_CONFIG_[ON]<br>Turn off<br>[ATBB]: AT_BT_CONFIG_[OFF, deinit BT STACK] |
| Parameter            | mod:<br>0: Turn Off the Bluetooth network<br>1: Turn on Bluetooth network                       |
| Example              | Reference appendix 3: Bluetooth network configuration process                                   |

# 6. Appendix

### 6.1 Appendix 1: OAT upgrade process

(1) Edit sdk, compile km4 and generate km0\_km4\_image2.bin file

(2) Use image tools to make OAT.bin file

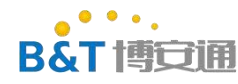

| 💹 ImageTool_v2.2.12_AmebaD(8721d)                                | - 0         | ×  |
|------------------------------------------------------------------|-------------|----|
| Chip Select                                                      |             |    |
| Download Generate Encrypt Security                               |             |    |
| Generate Target : OTA_All ~                                      |             |    |
| Version: OxFFFFFFF                                               |             |    |
| Image Layout<br>Bin 3: I TA3\km4\km0_km4_image2.bin Browse Addr: | 3: 0х0800во | 00 |
| Bin 4: image2_all_ota2.bin Browse Addre                          | 4: 0x080800 | 00 |
| Bin 6: rdp. bin Browse Addre<br>Memory Layout:                   | 6: 0x080FF0 | 00 |
| Generate                                                         |             |    |

#### (3) Open the server program

The Server program is in sdk\tools\DownloadServer\ downloadserver.exe

In windows cmd command line mode, go to the server directory and copy the OTA files to be upgraded here

exe 10086.\OTA3\_All.bin (10086 is a self-defined port number, OTA3.bin is the upgrade file.) Start the server

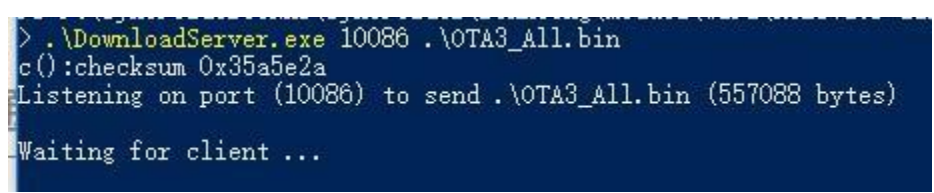

(4) The module connects to the network and starts downloading

Use the ATPN to connect to the same network as the server (the module can ping the server IP address).

Run ATSO=192.168.20.112. 10086 //10086 is the port number defined by the server number defined by the server itself

| [ota_update_local_task] Update task start                                                                                                    |      |
|----------------------------------------------------------------------------------------------------|------|
| [ots_update_local_task] OTA1 address space will be upgra<br>Brase is ongoing<br>Update file size: 557056 bytes, start addr:08006000<br>OTA image(08006000) checksum ok!!! | .ded |
| [change_ota_signature] Update OTA success!<br>[ota_update_local_task] Update task exit<br>OTA is finished. Please reset device.                                           |      |

| # ATW?<br>STA, BMT-<br>1, 11, AES, boantong, aa:22:33:00:55:ff, 192. 168. 20. 115, 192. 168. 20. |   |
|--------------------------------------------------------------------------------------------------|---|
| LATW?] OK                                                                                        |   |
| # ATS0=192.168.20.112,10086<br>[ATS0] OK                                                         | ł |
|                                                                                                  |   |

The server displays the following

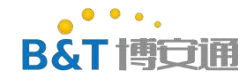

| > .\DownloadServer.exe 10086 .\OTA3_All.bin<br>c():checksum 0x35a5e2a<br>Listening on port (10086) to send .\OTA3_All.bin                        | (557088 bytes) |                                         |  |                                         |  |
|----------------------------------------------------------------------------------------------------|----------------|-----------------------------------------|--|-----------------------------------------|--|
| Waiting for client<br>Accept client connection from 192.168.20.115<br>Send checksum and file size first<br>Send checksum byte 12<br>Sending file |                |                                         |  |                                         |  |
|                                                                                                    |                | ••••••••••••••••••••••••••••••••••••••• |  | • • • • • • • • • • • • • • • • • • • • |  |
|                                                                                                    |                |                                         |  |                                         |  |
|                                                                                                    |                | ••••••••••••••••••                      |  | • • • • • • • • • • • • • • • • • • • • |  |
| •••••••••••••••••••••••••••••••                                                                                                    |                | • • • • • • • • • • • • • • • • • • • • |  | · · · · · · · · · · · · · · · · · · ·   |  |
|                                                                                                    |                |                                         |  |                                         |  |

OTA is finished. Please reset device. Ota is finished. Please reset device. At this time restart the module OTA more

#### The new is complete, and the server side is shown as follows.

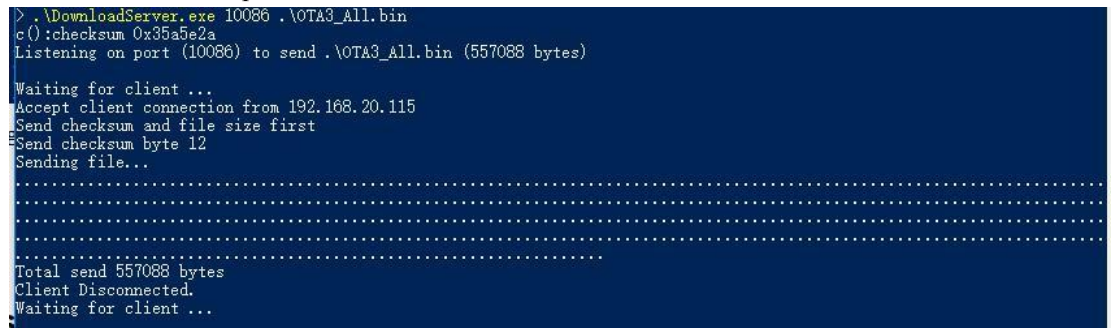

#### 6.2 Appendix 2:simple config network configuration process

(1) Mobile phone installation sdk\tools\simple\_config\_wizard\_3.4b\Android configuration tools in the directory

SimpleConfigWizard\_v115.apk

- (2) Connect the mobile phone to the Wi-Fi network
- (3) Click configure new device

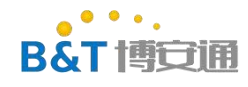

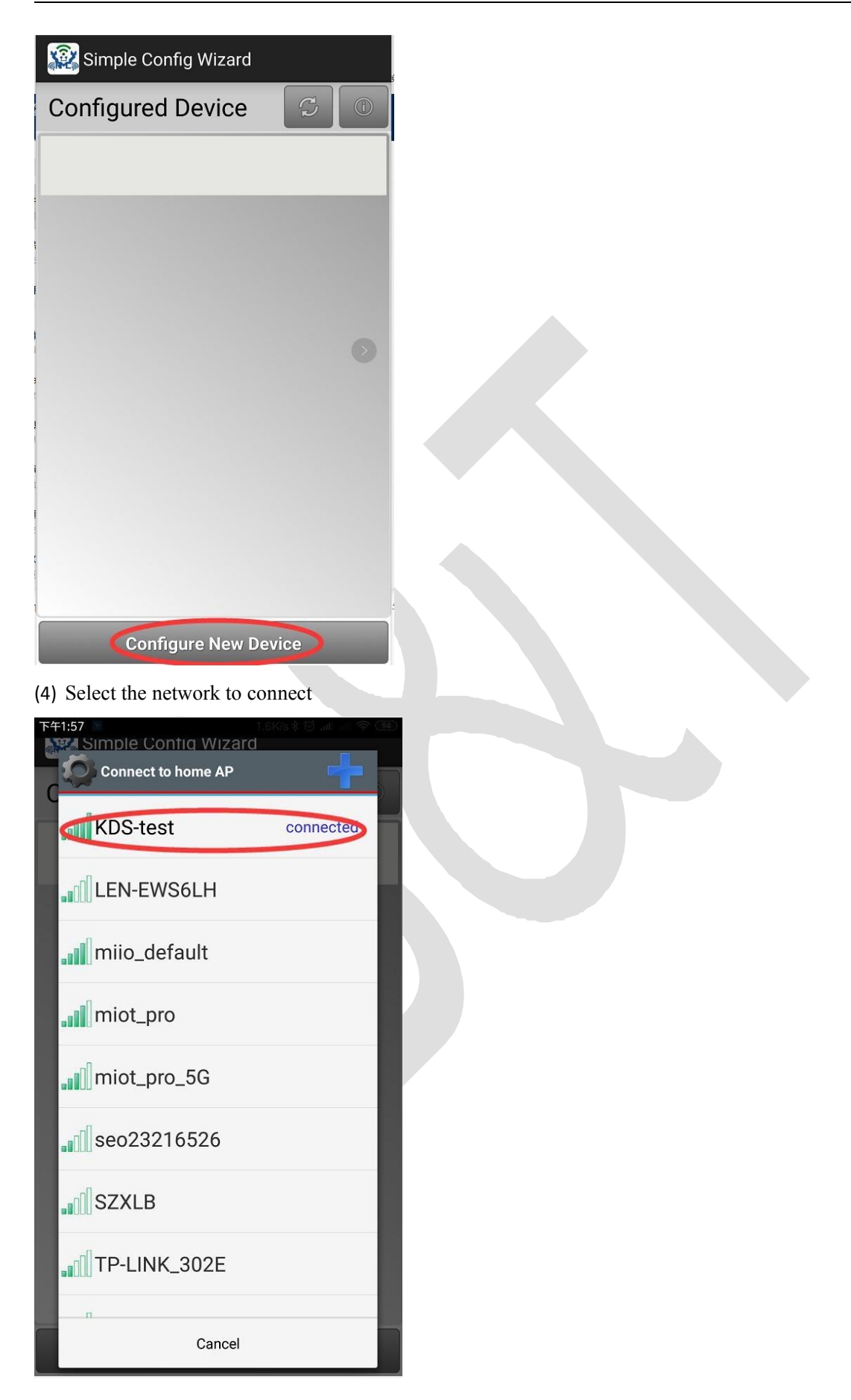

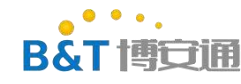

(5) Enter the wifi password and click the link.

| 下午1:57<br>Simple Contig W | 2.0K/s \$ 🗇 .ml .ml 🗟 種<br>Izard |  |  |  |  |
|---------------------------|----------------------------------|--|--|--|--|
| Configured Dev            | ice 💪 💿                          |  |  |  |  |
|                           |                                  |  |  |  |  |
|                           |                                  |  |  |  |  |
|                           |                                  |  |  |  |  |
| Enter the AP p            | assword:                         |  |  |  |  |
|                           |                                  |  |  |  |  |
| Show Password             |                                  |  |  |  |  |
| Connect                   | Cancel                           |  |  |  |  |
|                           |                                  |  |  |  |  |
|                           |                                  |  |  |  |  |
|                           |                                  |  |  |  |  |
|                           |                                  |  |  |  |  |
| Configure                 | New Device                       |  |  |  |  |

(6) In this case, enter ATWQ on the module to enter the network configuration mode. The log port is printed as follows:

```
[ATWQ]: _AT_WLAN_SIMPLE_CONFIG_
softAP ssid: @RSC-CC55FF00E0, password: 12345678
LwIP_DHCP: dhcp stop.
Deinitializing WIFI ....
WIFI deinitialized
Initializing WIFI ....
WIFI initialized
Switch to channel(2)
Switch to channel(3)
Switch to channel(4)
Switch to channel(5)
Switch to channel(6)
Switch to channel(7)
Switch to channel(8)
Switch to channel(9)
Switch to channel(10)
Switch to channel(11)
a 1.1 a 1.
                   1 (00)
```

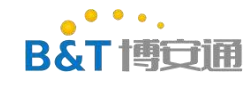

(7) Click skip on mobile APP

| 下午 | 1:58<br>Simple Config V                                                                                   | 0.0K/s<br>/Izard | a lina 🎯 🕸 | <u> (94</u> ) |  |
|----|----------------------------------------------------------------------------------------------------|------------------|------------|---------------|--|
| С  | onfigured Dev                                                                                             | vice             | S          |               |  |
|    |                                                                                                    |                  |            |               |  |
|    |                                                                                                    |                  |            |               |  |
|    | Input Device F                                                                                            | PIN cod          | e:         |               |  |
|    | The PIN code will be display on<br>device if the PIN code is exist.<br>Otherwise, choose the skip option. |                  |            |               |  |
| l  |                                                                                                    |                  |            |               |  |
|    | ОК                                                                                                    | 5                | Skip       |               |  |
|    |                                                                                                    |                  |            |               |  |
|    |                                                                                                    |                  |            |               |  |
|    | Configure                                                                                                 | New Dev          | ice        |               |  |

(8) In this case, the network allocation process is entered.

| T42:06<br>Simple Contig Wizard | \$ (6) and 4G |
|--------------------------------|---------------|
| Configured Device              | SO            |
|                                |               |
|                                |               |
|                                |               |
| Configure New Devic            | ce            |
| Configuring                    |               |
| -                              |               |
| 3%                             | 3/100         |
| Cancel                         |               |
|                                |               |
|                                |               |
|                                |               |

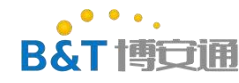

(9) After the network configuration is successful, the following is displayed:

| Simple Config Wizard                                                                  |
|---------------------------------------------------------------------------------------|
|                                                                                       |
| Configured Device                                                                     |
|                                                                                       |
|                                                                                       |
|                                                                                       |
|                                                                                       |
| Configured Device                                                                     |
| aa:22:33:cc:55:ff                                                                     |
| Confirm                                                                               |
|                                                                                       |
|                                                                                       |
|                                                                                       |
|                                                                                       |
|                                                                                       |
| Configure New Device                                                                  |
| The module log is printed as follows:                                                 |
| RTI8721D[Driver] set ssid [KDS-test]                                                  |
| RTL8721D[Driver]: start auth to 6c:e8:73:aa:2b:e0                                     |
| RTL8721D[Driver]: auth success, start assoc                                           |
| RTL8721D[Driver]: association success(res=2)                                          |
| wlan1: 1 DL RSVD page success! DLBonCount:01, poll:00000001                           |
| RTL8721D[Driver]: set pairwise key to hw: alg:4(WEP40-1 WEP104-5 TKIP-2 AES-4)        |
| KILO(ZID[Driver]: set group key to hw: alg:4(#Dr40-1 #Dr104-5 1KIr-2 ADS-4) keyid:2   |
| Sending simple config ack<br>recv 92 bytes from 192.168.12.100:8864 at round=0, num=2 |
| Simple Config success                                                                 |
| [MEM] After do cmd, available heap 170776                                             |
| #                                                                                     |

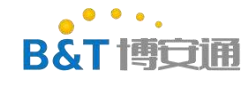

#### **6.3** Appendix **3**: Bluetooth network configuration process

(1) Mobile phone installation sdk\tools\bluetooth\BT Config\Android\WiFiConfig\_v2.1\_20190315.apk

(2) On the module side, run ATBB = 1 to enable Bluetooth network distribution.

ATBB=1 [ATBB]:\_AT\_BT\_CONFIG\_[ON]

(3) Open the APP on the mobile phone and click the magnifying glass to Start Network allocation.
 WIFIConfig

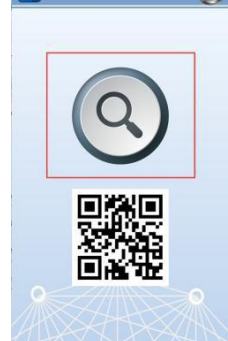

(4) If you want to connect to the network connected by the current mobile phone, enter the password and click Continue.

AP can select Slecet AP select the network to be connected

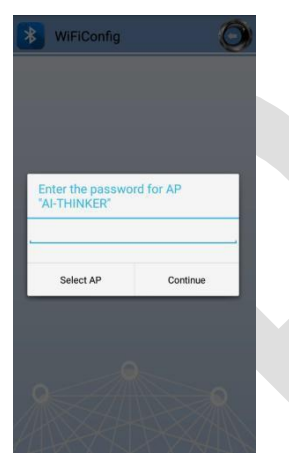

log [BT Config Wifi] Bluetooth Connection Established [BT Config Wifi] Band Request [BT Config Wifi] Scan Request [BT Config Wifi] Scan 2.4G AP

[BT Config Wifi] Scan Request [BT Config Wifi] Scan 55 AP

(5) After the connection is successful, the APP displays the following

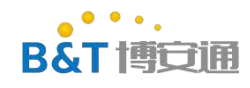

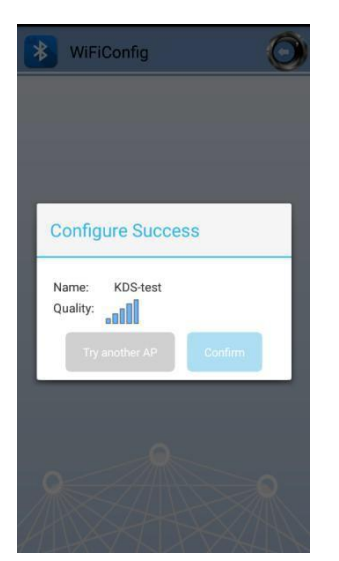

The module log is as follows:

[BT Config Wifi] Connect Request RTL8721D[Driver]: set BSSID: RTL8721D[Driver]: set ssid [KDS-test] RTL8721D[Driver]: start auth to 4 1 RTL8721D[Driver]: auth success, start assoc RTL8721D[Driver]: association success(res=17) wlan1: 1 DL RSVD page success! DLBcnCount:01, poll:000000001 RTL8721D[Driver]: set pairwise key to hw: alg:4(WEP40-1 WEP104-5 TKIP-2 AES-4) RTL8721D[Driver]: set group key to hw: alg:4(WEP40-1 WEP104-5 TKIP-2 AES-4) RTL8721D[Driver]: set group key to hw: alg:4(WEP40-1 WEP104-5 TKIP-2 AES-4) keyid:1 [BT Config Wifi] Connected after 3880ms. Interface 0 IP address : 192.168.43.29 [BT Config Wifi] Got IP after 4782ms.